Université Cadi Ayyad Faculté Polydisciplinaire Safi

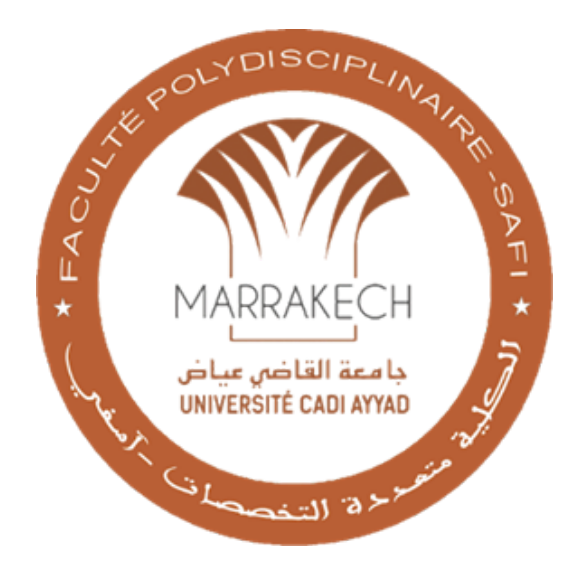

# Modalités de consultation des notes à travers l'application e-FPS

جامعة القاضي عياض الكلية متعددة التخصصات اسفى

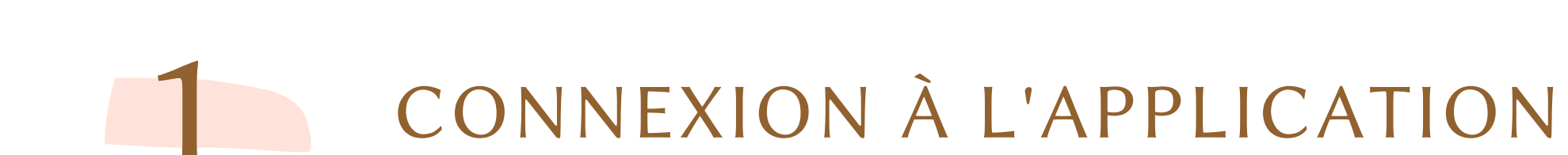

## 2 CONSULTATION DES RÉSULTATS

### DÉCONNEXION 3

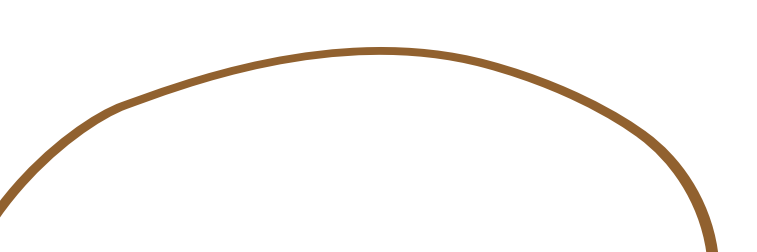

# Connexion à l'application

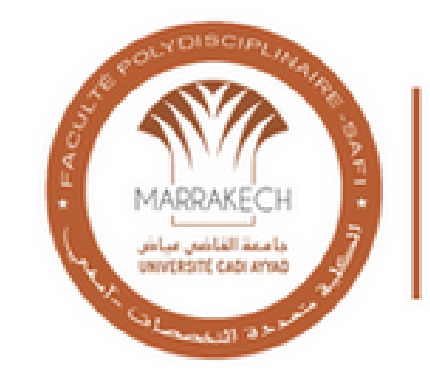

Université Cadi Ayyad Faculté Polydisciplinaire Safi

# **Bienvenue sur e-FPS**

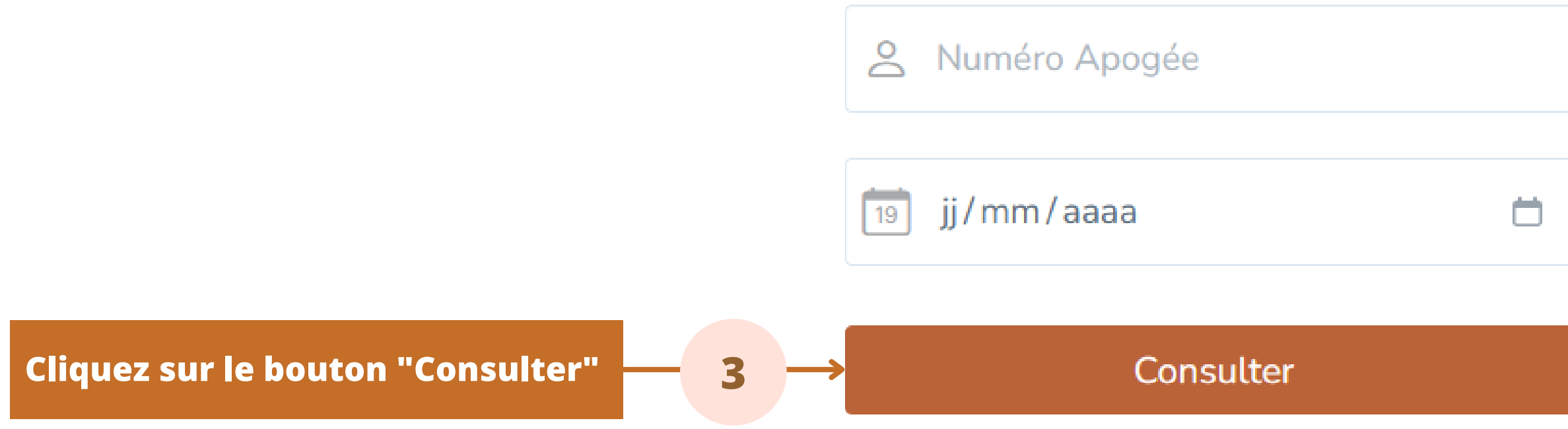

En cas de problème de connexion vous pouvez réclamer. <

Saisissez vôtre numéro APOGEE

2

Saisissez vôtre date de naissance

En cas de problème, vous pouvez déposer une réclamation

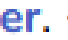

# 1 Connexion à l'application

ίΞ.

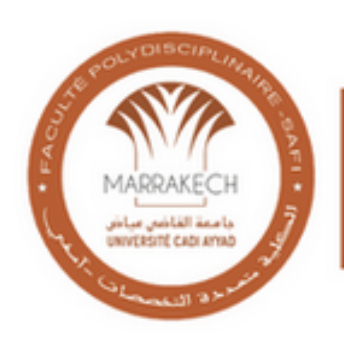

Université Cadi Ayyad Faculté Polydisciplinaire Safi

### **Bienvenue sur e-FPS**

Votre numéro d'APOGEE et/ou votre date de naissance sont invalides

Annéro Apogée

jj/mm/aaaa

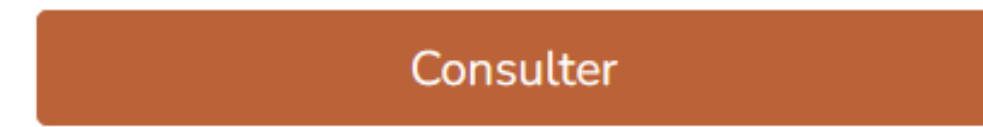

Le message sur la fenêtre vous indique que votre numéro APOGEE et / ou votre date de naissance sont invalide. Il faut donc s'assurer de vos informations pour consulter vos notes

En cas de problème de connexion vous pouvez réclamer.

# Connexion à l'application

(2) Aucun résultats n'est disponible pour le moment Numéro Apogée jj/mm/aaaa  $\Box$ 19 Consulter

Le message sur la figure vous indique qu'il n'y a pour le moment aucun affichage qui peut vous concerner.

En cas de problème de connexion vous pouvez réclamer.

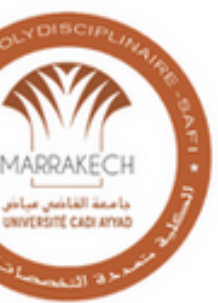

Université Cadi Ayyad Faculté Polydisciplinaire Safi

## **Bienvenue sur e-FPS**

# 2 Consultation des rés

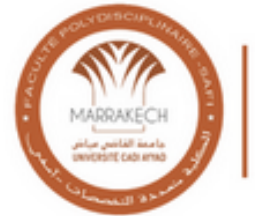

Université Cadi Ayyad Faculté Polydisciplinaire Safi

### **Q** Résultats

Informations personnelles

APOGEE:#######

Nom :#######

Prénom : #######

CNE:#######

| Semestre 2         | ↓<br>↓  |                 |
|--------------------|---------|-----------------|
| Intitulé du module | Note SN | Consultation S  |
| Informatique 2     | 9.25    | 29/05/2023 à 10 |
| Semestre 4         |         | 1               |
| Semestre 6         |         |                 |
|                    |         |                 |

### **Vos informations personnelles**

| Sl    | J I I I<br>Vo<br>na<br>sei | s notes regroupé<br>viguer à travers le<br>mestre souhaité.                                                                                   | es par sem<br>es semestre                                                        | estre. Vous pouvez<br>es en cliquant sur le                                                              |
|-------|----------------------------|----------------------------------------------------------------------------------------------------|----------------------------------------------------------------------------------|----------------------------------------------------------------------------------------------------|
|       |                            |                                                                                                    |                                                                                  |                                                                                                    |
|       |                            |                                                                                                    | ^                                                                                |                                                                                                    |
| SN    | Note RT                    | Consultation RT                                                                                                    | Note Finale                                                                      |                                                                                                    |
| L0:00 | 15.5                       | 06/06/2023 à 12:30                                                                                                    | 15.5                                                                             |                                                                                                    |
|       |                            | Note SN: Note of<br>Note RT : Note<br>rattrapage<br>Note Finale : N<br>rattrapage<br>Consultation SN<br>copies pour la ses<br>Consultation RT | otenue à la<br>e obtenue<br>lote finale<br>: Date de<br>ssion norma<br>: Date de | session normale<br>à la session de<br>du module après<br>e consultation des<br>ale<br>e consultation des |

# Déconnexion 3

Pour se déconnecter de l'application, il vous suffit juste de fermer votre navigateur

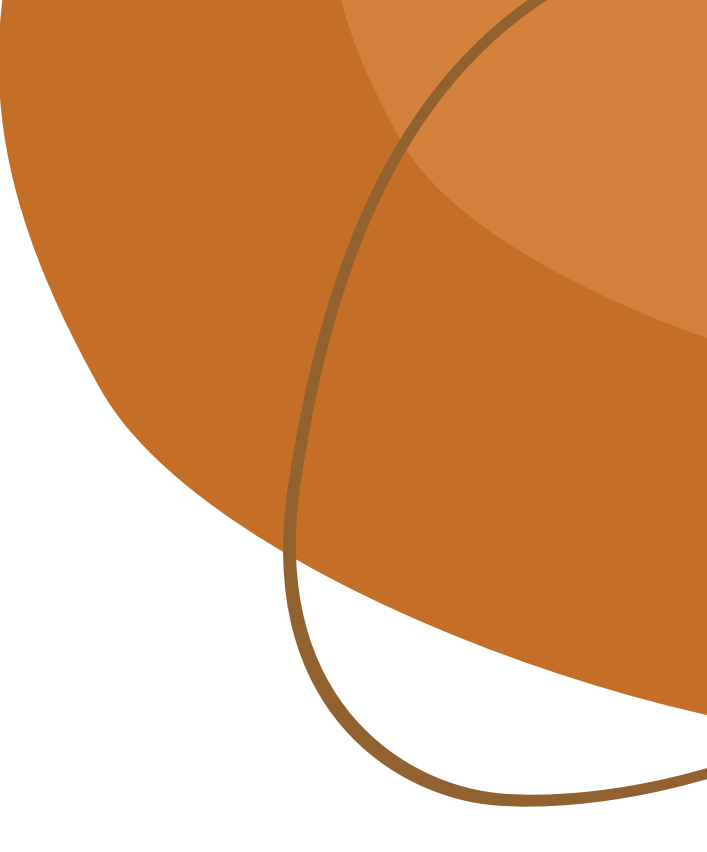